## Инструкция по обновлению встроенного ПО планшетов Digma при помощи утилиты Digma MTK Flash Tool

Внимание! Если у вас вызывает затруднение понимание терминов «установка драйверов», «образ прошивки» и т.п., мы настоятельно просим обратиться за помощью к специалистам с соответствующей квалификацией. Обратите внимание, что восстановление устройства после неудачной или неправильной прошивки не является гарантийным случаем, и может являться платным. Обновление ПО устройства Вы производите на свой страх и риск.

Все официальные прошивки проверены нашими специалистами и при правильном выполнении инструкций устанавливаются корректно.

Перерошивка удалит все Ваши данные и установленные программы с устройства. Перед прошивкой позаботьтесь об их резервном копировании на компьютер, с целью последующего восстановления.

Порядок прошивки:

- 1. Обеспечьте стабильную и непрерывную работу компьютера в ходе перепрошивки процедура прошивки не должна прерываться.
- 2. Скачайте на компьютер архив с утилитой Digma MTK Flash Tool, извлеките содержимое архива полностью в отдельную папку на компьютере.
- Скачайте на компьютер архив с прошивкой устройства, извлеките содержимое архива полностью в отдельную папку на компьютере.

Внимание: полный путь к папкам с утилитой и прошивкой не должен содержать символов кириллицы (русские имена) или иных национальных алфавитов, допускается только названия на латинице. Например, путь C://Users/Andrew/Mou документы/Прошивка является неправильным!!!

- 4. Отключите устройство DIGMA от USB-порта (если оно подключено) компьютера и выключите его.
- 5. Откройте папку с утилитой Digma\_MTK\_FlashTool\_v3.1328 и запустите утилиту для обновления прошивки (файл Flash\_tool.exe)

| G Smart Phone Flash Tool (Runtime Trace Mode) |                           |                                                                                               |                  |                      |                           |                     |                         |
|-----------------------------------------------|---------------------------|-----------------------------------------------------------------------------------------------|------------------|----------------------|---------------------------|---------------------|-------------------------|
| Tie Action Uptions Window Help                |                           |                                                                                               |                  |                      |                           |                     |                         |
| CO<br>Format                                  | C)<br>Firmware -> Upgrade | Ca<br>Download                                                                                | Ø<br>Sto         | ) 🗖 DA DL A          | II With Check Sum         |                     |                         |
| Download Agent                                | F:\inst\iDx5_updaters\i   | iDx5_SP_Flash_T                                                                               | [ool_v3.1206.01\ | MTK_AllInOne_DA.bir  | 1                         |                     | 🗁 Download Agent        |
| Scatter-loading File                          | F:\inst\iDx5_updaters\;   | 20121108_with_0                                                                               | CityGuide\NM800  | W1.0.11\MT6575_And   | roid_scatter_emmc.txt     |                     | 🕞 Scatter-loading       |
| Authentication File                           |                           |                                                                                               |                  |                      |                           |                     | 🗁 Auth File             |
| Certification File                            |                           |                                                                                               |                  |                      |                           |                     | 🗁 Cert File             |
| Nand Util File                                |                           |                                                                                               |                  |                      |                           |                     | 😂 Nand Util File        |
| name                                          | region address            | begin address                                                                                 | end address      | location             |                           |                     |                         |
| PRELOADER                                     | 0x00000000                | 0x00000000                                                                                    | 0x0001949F       | F:\inst\iDx5_updater | s\20121108_with_CityGuide | e\NM800V1.0.11\prel | loader_ztenj75_sz_cu_   |
| DSP_BL                                        | 0x00040000                | 0x00040000                                                                                    | 0x00046023       | F:\inst\iDx5_updater | s\20121108_with_CityGuide | e\NM800V1.0.11\DSI  | P_BL                    |
| MBR                                           | 0x00600000                | 0x00600000                                                                                    | 0x006001FF       | F:\inst\iDx5_updater | s\20121108_with_CityGuide | e\NM800V1.0.11\MB   | R                       |
| EBR1                                          | 0x00604000                | 0x00604000 0x00604000 0x006041FF F:\inst\iDx5_updaters\20121108_with_CityGuide\NM800V1.0.11\E |                  | e\NM800V1.0.11\EBF   | R1                        |                     |                         |
| UBOOT                                         | 0x00D 80000               | 0x00D80000                                                                                    | 0x00DA8497       | F:\inst\iDx5_updater | s\20121108_with_CityGuide | e\NM800V1.0.11\ubo  | oot_ztenj75_sz_cu_ics.l |
| 🗹 ВООТІМС                                     | 0x00DE0000                | 0x00DE0000                                                                                    | 0x01179FFF       | F:\inst\iDx5_updater | s\20121108_with_CityGuide | e\NM800V1.0.11\boo  | ot.img                  |
| RECOVERY                                      | 0x013E0000                | 0x013E0000                                                                                    | 0x018187FF       | F:\inst\iDx5_updater | s\20121108_with_CityGuide | e\NM800V1.0.11\rec  | overy.img               |
| SEC_RO                                        | 0x019E0000                | 0x019E0000                                                                                    | 0x01E070B7       | F:\inst\iDx5_updater | s\20121108_with_CityGuide | e\NM800V1.0.11\sec  | ro.img                  |
| 🗹 LOGO                                        | 0x02040000                | 0x02040000                                                                                    | 0x0206D611       | F:\inst\iDx5_updater | s\20121108_with_CityGuide | e\NM800V1.0.11\loge | o.bin 🗕                 |
| EBR2                                          | 0x023E0000                | 0x023E0000                                                                                    | 0x023E01FF       | F:\inst\iDx5_updater | s\20121108_with_CityGuide | e\NM800V1.0.11\EBF  | R2                      |
| ANDROID                                       | 0x023E4000                | 0x023E4000                                                                                    | 0x1C0FFAD7       | F:\inst\iDx5_updater | s\20121108_with_CityGuide | e\NM800V1.0.11\sys  | tem.img 🚽               |
|                                               |                           |                                                                                               |                  |                      |                           |                     | <u> </u>                |
| 0%                                            |                           |                                                                                               |                  |                      |                           |                     |                         |
|                                               | EMM                       | IC USB                                                                                        | 921600 bps       |                      |                           |                     |                         |
|                                               |                           |                                                                                               |                  |                      |                           |                     |                         |

- 6. Нажмите «Scatter-Loading» и выберите в папке с прошивкой устройства соответствующий файл Scatter, например «MT6572\_Android\_scatter.txt».
- 7. В главном окне программы нажмите кнопку Firmware -> Upgrade (если утилита выдает сообщение

с ошибкой, то повторите запуск обновления кнопкой Download)

- 8. Нажмите кнопку «Громкость+» и, удерживая ее, подключите планшет к USB- порту компьютера.
- Если Вы прошиваете подобное устройство впервые, будет необходимо пройти процедуру установки необходимых драйверов:
- а. После подключения устройства к ЮСБ порту операционная система начнет установку драйверов, и через некоторое время выдаст запрос на указание местонахождения файлов драйверов. Драйвера находятся в папке утилиты обновления, в подпапке «Driver(binary)». При указании папки вберите папку,соответствующую Вашей операционной системе (например, для WindowsXP это будет папка "Driver(binary)\2k\_XP\_COM"). Будет установлен драйвер для устройства «MT65xx preloader».

b. Отключите устройство от компьютера, выключите его при необходимости, и снова нажмите кнопку «Громкость +» и, удерживая ее, подключите планшет к USB- порту компьютера.

с. Система выдаст запрос на установку драйвера для устройства "MediaTek DA USB VCOM Port". Выберите опцию «Установить автоматически» и нажмите кнопку продолжения. Драйвер будет установлен автоматически.

Если установка драйвера не произошла автоматически, то необходимо в диспетчере устройств найти неизвестное устройство либо устройство «MT65xx preloader» и вручную обновить драйвера.

- d. После завершения процедуры установки драйверов автоматически начнется процесс прошивки.
- После начала процесса прошивки в нижней части окна утилиты (в области статуса) будут отображаться стадии процесса прошивки – двигаться цветовой индикатор прогресса и изменяться числовые значения (несколько раз, для каждой стадии).
- 11. О корректном окончании процесса прошивки свидетельствует появившееся окно с большим зеленым кольцом.

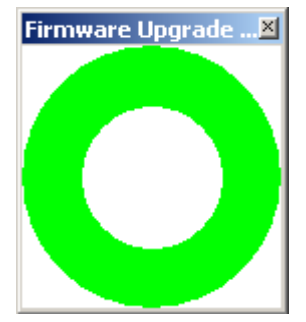

- 12. Отключите устройство от компьютера, включите устройство.
- 13. Первичная загрузка устройства после перепрошивки включает процесс инициализации устройства, и может занять более продолжительное время, чем обычно.

ВНИМАНИЕ: использование кнопки FORMAT может привести к стиранию IMEI аппарата. Восстановление IMEI не является гарантийным случаем и возможно только в условиях сервисного центра на платной основе